This tutorial details the school-level attachments report. For more information on the other levels of attachments reports, go to the <u>Attachment Reports folder</u> in the Help Desk.

There are several new reports in SCRIBE that list attachment details like attachment name, file type and tags for the seven different levels at which you can attach documents. These new reports are an easy way to see where attachments have been uploaded, when, and what types of documents they are.

### **School Level Attachments Report**

All attachment reports are in SCRIBE under the Reports tab. If you do not see the Attachment option, submit a <u>Help Desk ticket</u> so they can be added to your SCRIBE school.

1. In SCRIBE, click Reports > Attachments > School Level Attachments

| GEAR UP Demo_Current                                                                                                    |                            |            |     |                    |                              |             |             |             |   |   |
|----------------------------------------------------------------------------------------------------|----------------------------|------------|-----|--------------------|------------------------------|-------------|-------------|-------------|---|---|
| chools 🔻                                                                                                    | Student Search             | Services 🔻 | Rep | ports 🔻            | Tools 🔻                      | User 🔻      | Help 🔻      | Admin       |   |   |
|                                                                                                    |                            |            |     | APR Re             | ports                        |             |             |             | • |   |
| v                                                                                                    |                            |            |     | APR Backup Reports |                              |             |             |             |   |   |
|                                                                                                    |                            |            |     | Students           |                              |             |             |             |   |   |
|                                                                                                    |                            |            |     | Data Er            | ntry Checklis                | t Report    |             |             | • |   |
|                                                                                                    |                            | ~          |     | Export             | (with Sensiti                | ive Informa | tion)       |             | • |   |
| 18 AM                                                                                                    |                            |            |     | Export             | (Evaluator V                 | ersion / No | Sensitive I | nformation) |   |   |
|                                                                                                    |                            |            |     |                    |                              |             |             |             | • |   |
|                                                                                                    |                            |            |     | Service            | s                            |             |             |             | • |   |
|                                                                                                    |                            | ^          |     | Survey             |                              |             |             |             | • |   |
| 11:56 AM                                                                                                    |                            |            |     | Users              | Users                        |             |             |             |   |   |
| 04 PM                                                                                                    |                            |            |     | Goals a            | Goals and Objectives Reports |             |             |             |   |   |
| 9 AM                                                                                                    |                            |            |     | FPR Reports        |                              |             |             |             |   |   |
| 21 11:24                                                                                                    | AM                         |            |     | 21st CCLC          |                              |             |             |             |   |   |
| 3 АМ                                                                                                    |                            |            |     | Match Tracking     |                              |             |             |             |   |   |
|                                                                                                    |                            |            |     | SCRIBE             | Configurati                  | on          |             |             | • |   |
|                                                                                                    |                            |            |     | Schools            | ;                            |             |             |             | • |   |
|                                                                                                    |                            | ^          |     | Courses            | s                            |             |             |             | • |   |
| 31 PM                                                                                                    |                            |            |     | Expense            | e Reports                    |             |             |             | • |   |
| II O                                                                                                    | nstance Level Attachr      | nents      |     | Attachn            | nents                        |             |             |             | • |   |
| 2 D                                                                                                    | District Level Attachments |            |     | Old APF            | Reports                      |             |             |             | Þ |   |
| - School Level Attachments<br>/ Staff Level Attachments<br>Student Level Attachments<br>Family Member Level Attachments |                            |            |     |                    |                              |             |             |             |   | J |
|                                                                                                    |                            |            |     |                    |                              |             |             |             |   |   |
|                                                                                                    |                            |            |     |                    |                              |             |             |             |   |   |
|                                                                                                    |                            |            |     |                    |                              |             |             |             |   |   |
| -                                                                                                    | ervice Level Attachm       | ents       |     |                    |                              |             |             |             |   |   |
| 6,,                                                                                                    |                            |            |     |                    |                              |             |             |             |   |   |

- 2. Select the Report Filters:
  - a. School Year(s): Select the school year(s) to display the schools that were active during those years. There may have been different schools active earlier in your grant cycle (e.g., middle schools) than schools active in the later years (e.g., high schools or post-secondary institutions). As you select different school year(s) you may see the School(s) displayed change.

Note: School Year(s) filter does not pertain to the school year during which the attachments were uploaded to SCRIBE. The report will display all attachments that have been attached at the school-level for whichever school(s) you select under School(s). To filter the attachments displayed on the report by the date they were attached in SCRIBE, use the Attachment Date filter (details below).

b. **School(s):** Select which school(s) whose school-level attachments you would like displayed on the report. Only those schools that were active in SCRIBE during the School Year(s) selected will be available to select in the School(s) filter.

| SCRIBE Home > School Level Attachments |                                    |  |  |  |  |  |
|----------------------------------------|------------------------------------|--|--|--|--|--|
|                                        |                                    |  |  |  |  |  |
| School Level Attachments               | School Level Attachments           |  |  |  |  |  |
|                                        |                                    |  |  |  |  |  |
| Report Filters                         |                                    |  |  |  |  |  |
| School Year(s): *                      | 2021 - 2022 2017 - 2018            |  |  |  |  |  |
|                                        | ☑ 2020 - 2021 □ 2016 - 2017        |  |  |  |  |  |
|                                        | 2019 - 2020 2015 - 2016            |  |  |  |  |  |
|                                        | 2018 - 2019                        |  |  |  |  |  |
| School(s): *                           | Instance - GEAR UP Demo_Current    |  |  |  |  |  |
|                                        | District - Portland Public Schools |  |  |  |  |  |
|                                        | □ Jefferson High School            |  |  |  |  |  |
|                                        | Madison High School                |  |  |  |  |  |
| Roosevelt High School                  |                                    |  |  |  |  |  |
|                                        | District - Training District       |  |  |  |  |  |
|                                        | Bayside Middle-High School         |  |  |  |  |  |
|                                        | DeGrassi Junior High               |  |  |  |  |  |
|                                        | U West Beverly High School         |  |  |  |  |  |
| Attachment Date:                       | Custom V                           |  |  |  |  |  |
|                                        | To T                               |  |  |  |  |  |

| Attachment Types: | .csv     .doc     .docx     .g       .rtf     .txt     .xls     .x | if .jpg .pdf .png              |                                                                                             |  |  |
|-------------------|--------------------------------------------------------------------|--------------------------------|---------------------------------------------------------------------------------------------|--|--|
| Attachment Tags:  | Attendance Record                                                  | Backup Documentation           | College Acceptance Letter                                                                   |  |  |
|                   | College Application                                                | Counselor Notes                | Course Related Documentation                                                                |  |  |
|                   | Event/Service Documentation                                        | Food/Dining                    | From Parents                                                                                |  |  |
|                   | Health Related Documentation                                       | Hospitality                    | <ul> <li>Invoice</li> <li>Permission Form</li> <li>Sign-in Sheet</li> <li>Survey</li> </ul> |  |  |
|                   | Matching                                                           | Parent Submitted Documentation |                                                                                             |  |  |
|                   | 🗆 Photo                                                            | Resume                         |                                                                                             |  |  |
|                   | Standardized Test Results                                          | Student Release Form           |                                                                                             |  |  |
|                   | 🗌 To Parents                                                       | Transcript/Report Card         | □ Transportation                                                                            |  |  |
| Programs:         | EIP GEAR UP                                                        | Talent Search                  |                                                                                             |  |  |
|                   | Upward Bound                                                       |                                |                                                                                             |  |  |
| Uploaded By:      | Select One V                                                       |                                |                                                                                             |  |  |
| Report Format: *  | ● EXCEL ○ PDF                                                      |                                |                                                                                             |  |  |
|                   |                                                                    |                                | Generate Report                                                                             |  |  |

- 3. Narrow the list of attachments on the report by using any/all of the other filter options:
  - a. **Attachment Date**: Select **Custom** from the dropdown menu and enter a custom date range. Only attachments that were attached at the school-level between the date range will be displayed on the report.

Select **Month** from the dropdown menu. Then select the month and year from the dropdown menus that will appear. Only attachments that were attached at the school-level during the month selected will be displayed on the report.

If no Attachment Date is specified, the report will display all attachments that have ever been attached to school-level attachments.

b. Attachment Types: Select which type(s) of files you would like displayed on the report.

If no Attachment Type is specified, the report will display all attachment types that have been attached to school-level attachments.

c. Attachment Tags: Any school-level attachments that have been tagged with the selected tags will be displayed on the report. Tags are added when the file is uploaded to school-level attachments. You can check the tag boxes any time after the attachment is uploaded by editing the attachment. Find additional information about tags in <u>Attachments</u> on the Help Desk.

If no Attachment Tag is specified, the report will display all attachments that have been attached to school-level attachments, whether they have tags or not.

d. **Programs**: Any school-level attachments that have been associated with the selected Program(s) will be displayed on the report. You can associate an attachment with the program when the file is uploaded to school-level attachments. You can associate the file to a program any time after the attachment is uploaded by editing the attachment. Find additional information about programs in <u>Attachments</u> on the Help Desk.

Note: The Programs filter is specific to whether the attachment has been associated with any program. This does not have anything to do with whether students or staff are associated with any programs.

If no Program is specified, the report will display all attachments that have been attached to school-level attachments, whether they are associated with a program or not.

e. **Uploaded By**: Select a person from the dropdown menu. Only attachments that were attached at the school-level by that person will be displayed on the report.

If no Uploaded By person is specified, the report will display all attachment types that have been attached to school-level attachments.

f. **Report Format**: Select EXCEL or PDF. Best practice is to run the report as an **Excel** file (spreadsheet) so you can sort, filter, rearrange, and otherwise manipulate the report if desired, whereas a PDF is a fixed file that cannot be edited.

#### 4. Click Generate Report.

|    | А                              | В                        | С                            | D                            | E                 | F                | G             | Н          | I                                |
|----|--------------------------------|--------------------------|------------------------------|------------------------------|-------------------|------------------|---------------|------------|----------------------------------|
| 1  | District Level Attachments     |                          |                              |                              |                   |                  |               |            |                                  |
| 2  | District(s): Training District |                          |                              |                              |                   |                  |               |            |                                  |
| 3  | School Year(s): 2020-2021      |                          |                              |                              |                   |                  |               |            |                                  |
| 9  | District Number                | District                 | Attachment Name              | File Name                    | File<br>Extension | Date<br>Uploaded | Uploaded By   | Program(s) | Tag(s)                           |
| 10 | 1                              | Training District        | 2019_Semester1grades_Bayside | 2019_Semester1grades_Bayside | .xlsx             | 12/3/2019        | Allie Sheldon | GEAR UP    |                                  |
| 11 | 1                              | <b>Training District</b> | GEAR UP Contract for parents | GEAR UP Contract for parents | .pdf              | 6/3/2020         | Allie Sheldon |            | To Parents, Backup Documentation |
| 12 | 1                              | Training District        | Attendance for staff PD      | Attendance for staff PD      | .CSV              | 9/12/2021        | Allie Sheldon |            | Attendance Record                |

## **Additional resources**

<u>Attachments</u> – a detailed PDF for how to access all 7 types of attachments and other notes on naming, sorting, permissions

Town Hall from 6/5/2020 where attendees discussed attachments – recording, slides and notes